### **STEP 1 : Go to the link :- https://cimsstudent.mastersofterp.in/**

**STEP 2 : Click on Get username and Password.** 

NOTE : Student Will receive login credentials on their registered mobile number through sms. STEP 3 : Enter Username and Password received on sms.

| Accelerating education                          | f 💿 in 🗖 |
|-------------------------------------------------|----------|
| Welcome to Student Portal                       |          |
| Username                                        |          |
| 2439887@BVB.COM Password Get Usemame & Password |          |
|                                                 |          |
| scBQuZ C SCEQUZ                                 |          |
| Sign in                                         |          |
| Terms of Use Home                               |          |
| tience.                                         |          |

### Step2:After Login click on Examination icon

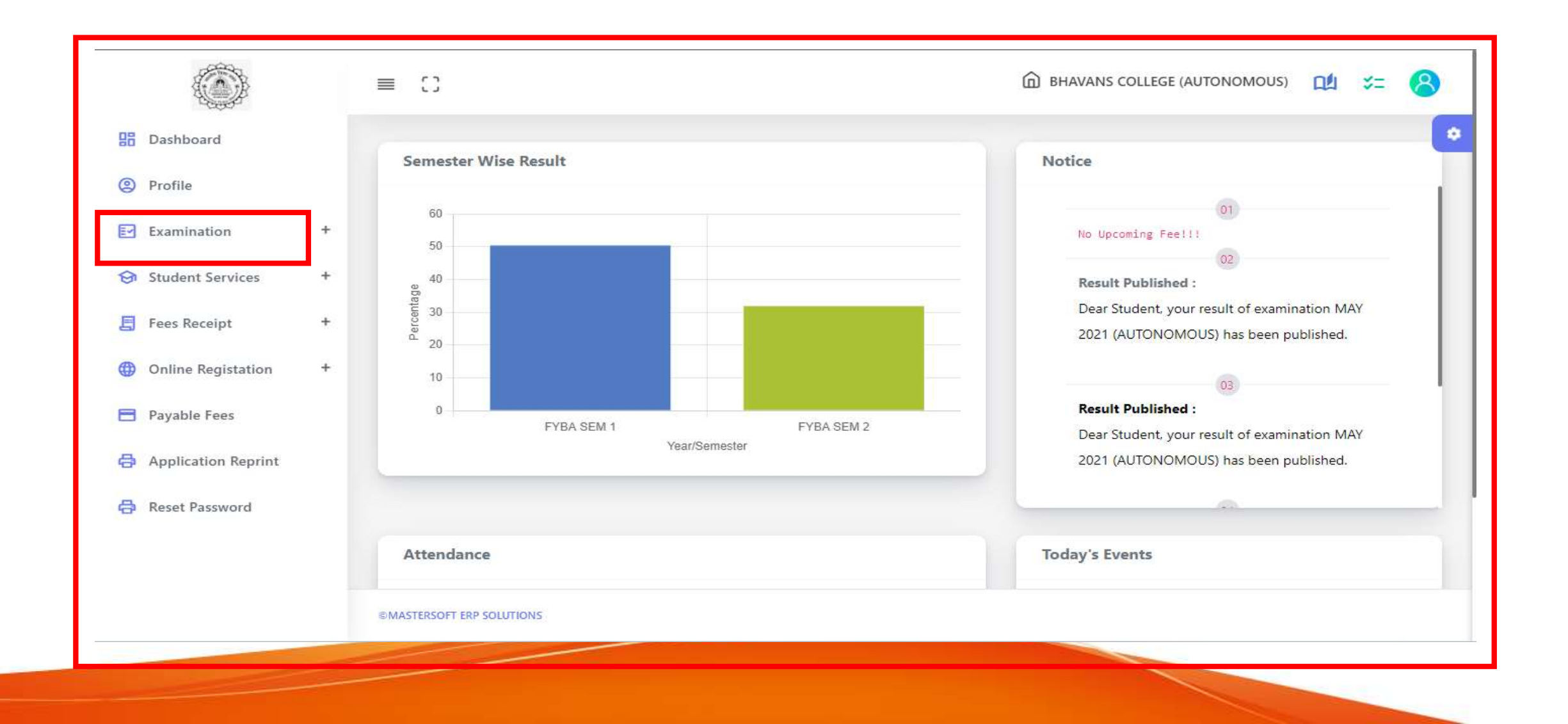

### **Step 3: Click on Online Exam Result.**

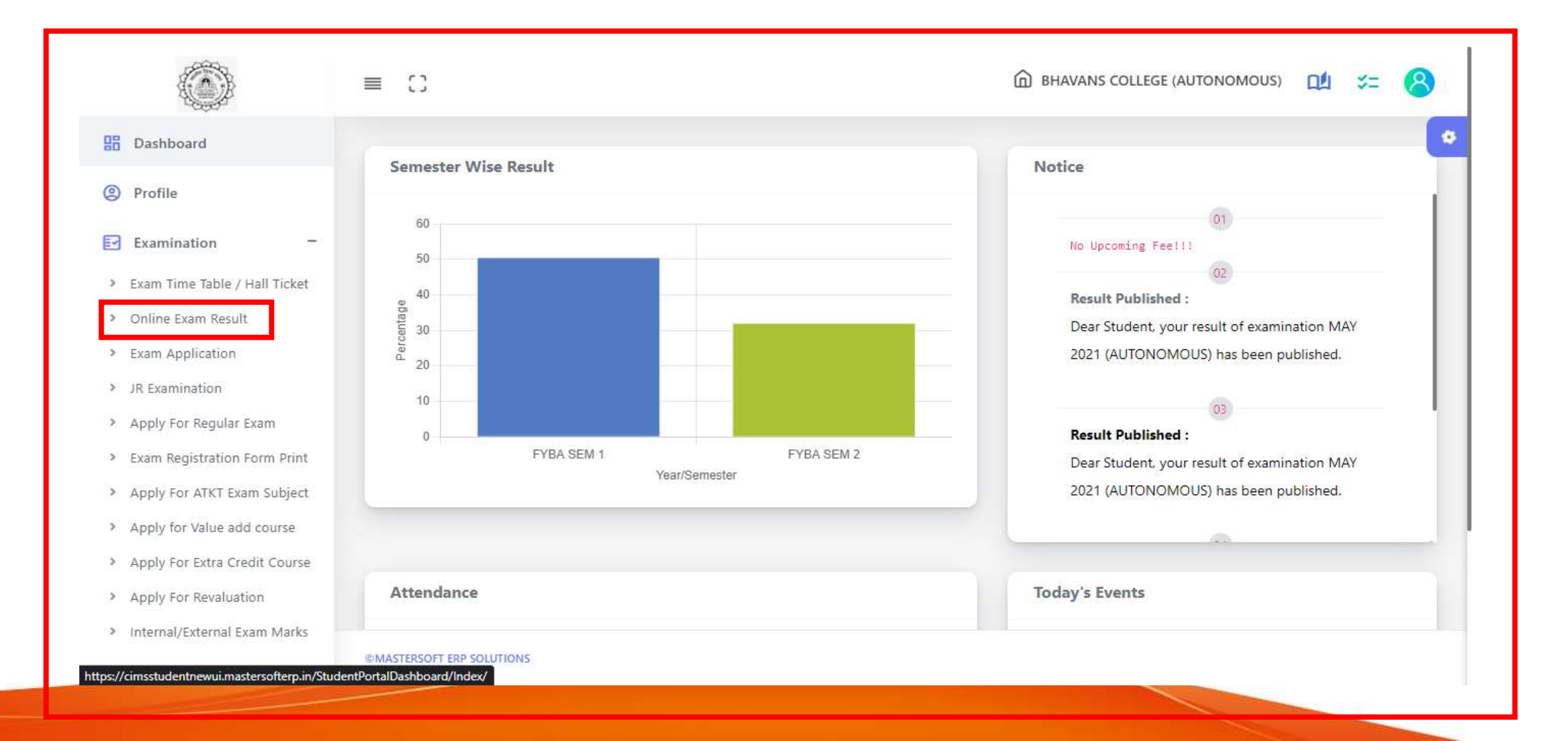

# **Step 4:Select the Exam Session and Course/Year.**

|                     | =    | 63                                                    |               | BHAVANS COLLEGE (AUTONOMOUS) | 1 | ¥= | 8 |
|---------------------|------|-------------------------------------------------------|---------------|------------------------------|---|----|---|
| Dashboard           |      | Exam Result                                           |               |                              |   |    | • |
| Profile             |      |                                                       |               |                              |   |    |   |
| Examination         | +    | * Exam Session :<br>Select Exam Session!              | Course/Year : | ~                            |   |    |   |
| Student Services    | +    | Select Exam Session!<br>DECEMBER 2020 (AUTONOMOUS)    |               |                              |   |    |   |
| E Fees Receipt      | +    | ATKT APRIL 2021 (AUTONOMOUS)<br>MAY 2021 (AUTONOMOUS) | © Cancel      |                              |   |    |   |
| Online Registation  | +    |                                                       |               |                              |   |    |   |
| Payable Fees        |      |                                                       |               |                              |   |    |   |
| Application Reprint |      |                                                       |               |                              |   |    |   |
| 🔒 Reset Password    |      |                                                       |               |                              |   |    |   |
|                     |      |                                                       |               |                              |   |    |   |
|                     | OM   |                                                       |               |                              |   |    |   |
|                     | © MA | STERSOFT ERF SOLUTIONS                                |               |                              |   |    |   |

# **Step 5:Click on Get Result button. Your result will be displayed.**

|                     | ≡ | 63                 |                               |                       |                        | G                  | ) BHAVANS CO                   | ollege (Auto | NOMOUS) | ≝ ≈=   | ( |
|---------------------|---|--------------------|-------------------------------|-----------------------|------------------------|--------------------|--------------------------------|--------------|---------|--------|---|
| Dashboard           |   | Former Description |                               |                       |                        |                    |                                |              |         |        |   |
| Profile             |   | Exam Result        |                               |                       |                        |                    |                                |              |         |        |   |
| Examination         | + | * Exam Session :   |                               | * Course/Year :       |                        |                    |                                |              |         |        |   |
| Examination         |   | ATKT APRIL 2021    | (AUTONOMOUS)                  | FYBA SEM 1            |                        | ~                  |                                |              |         |        |   |
| Student Services    | + |                    |                               |                       |                        |                    |                                |              |         |        |   |
| Fees Receipt        | + |                    |                               | 🛢 Get Result          | ⊘ Cancel               |                    |                                |              |         |        |   |
| Online Registation  | + | Student Name: KA   | DAM SHRUTI SURYAKANT SUPRIYA  | Seat No: 17           |                        |                    | Month & Year: ATKT APRIL 21(A) |              |         |        |   |
| Payable Fees        |   | SUB CODE           | SUBJECT                       | INTERNAL<br>MARKS     | EXTERNAL<br>MARKS      | PRACTICAL<br>MARKS | GRADE                          | TOTAL        | AVERAGE | RESULT |   |
|                     |   | BH.UAFC101         | FOUNDATION COURSE I           | 17                    | 36                     | 0                  | в                              | 53.00        | 53.00   | PASS   |   |
| Application Reprint |   | BH.UAMAR1C1        | MARATHI COMPULSORY            | 5                     | 26                     | 0                  | F                              | 31.00        | 31.00   | FAIL   |   |
| Reset Password      |   | BH.UACS101         | COMMUNICATION SKILLS IN ENGLI | SH 22                 | 28                     | 0                  | В                              | 50.00        | 50.00   | PASS   |   |
|                     |   | BH.UAENG101        | INTRODUCTION TO LITERATURE    | 23                    | 25                     | 0                  | С                              | 48.00        | 48.00   | PASS   |   |
|                     |   | BH.UAHIS101        | HISTORY OF MODERN INDIA       | 17                    | 42                     | 0                  | B+                             | 59.00        | 59.00   | PASS   |   |
|                     |   | BH.UAECO101        | MICROECONOMICS-I              | 16                    | 47                     | 0                  | A                              | 63.00        | 63.00   | PASS   |   |
|                     |   |                    |                               | Total<br>Credit=16.00 | Earned<br>Credit=13.00 | SGPA=              | CGPA=                          | RESULT       | FAIL    |        |   |